# Using Your Google Account to Create and Log in to Your OCAS Account

September 2023

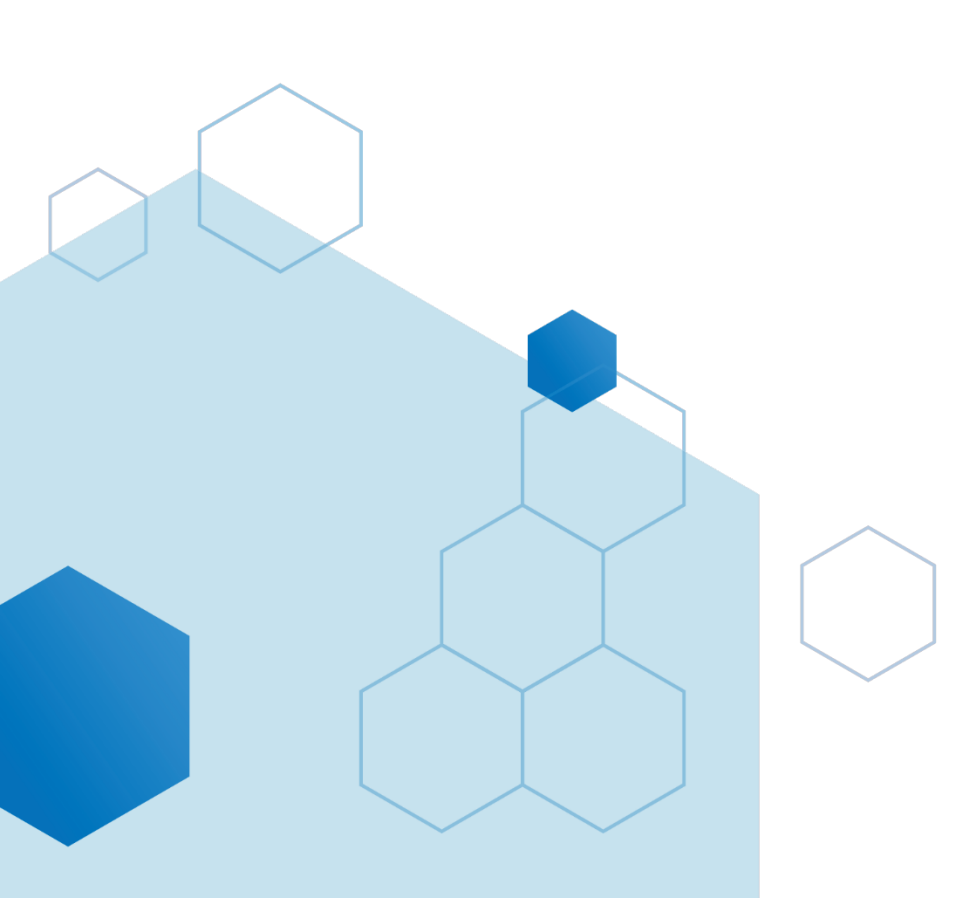

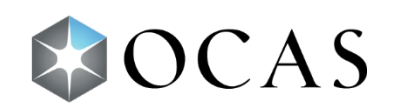

## Introduction

You can now use your Google account to create and log in to your OCAS account.

### **Creating an Account**

To create an account:

1. Go to ontariocolleges.ca and click Apply Now.

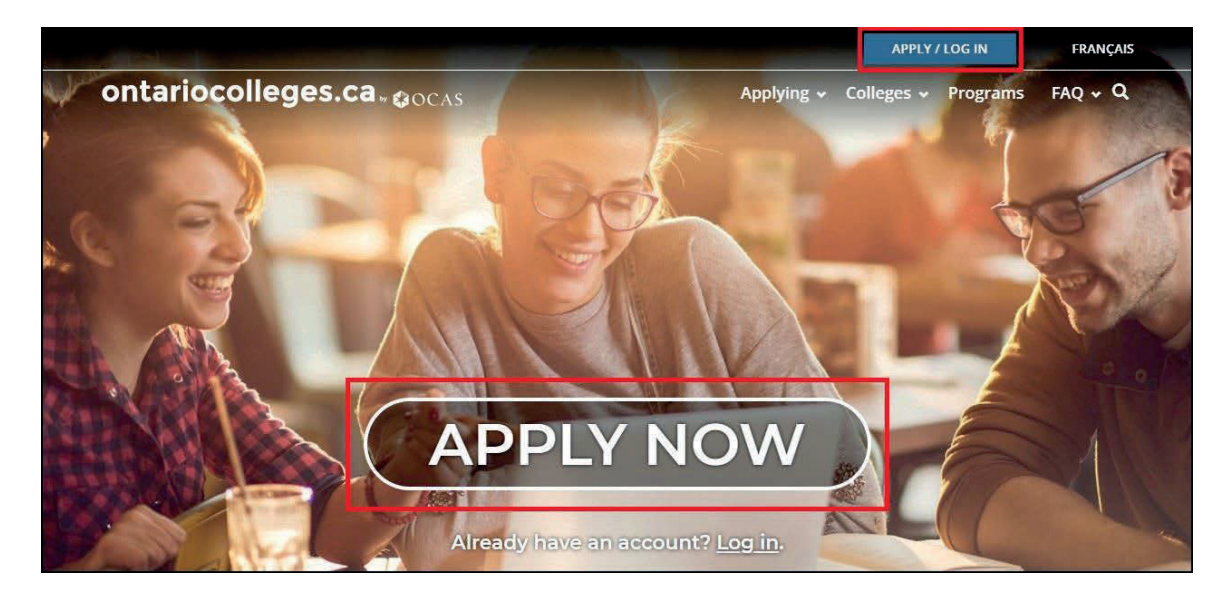

2. On the Canadian Applicants card, click Apply Now.

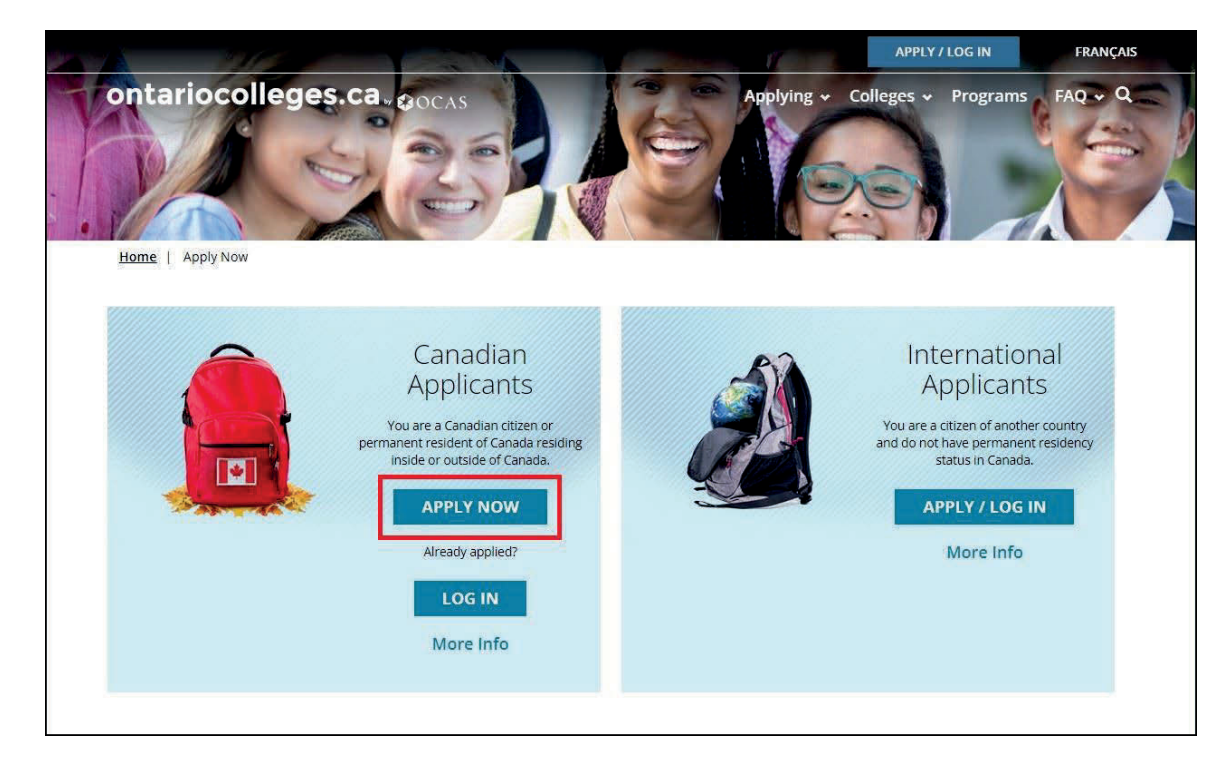

#### 3. Click Sign up with Google.

| ØOCAS                          | Français                                                                                                    |
|--------------------------------|----------------------------------------------------------------------------------------------------|
| 1 Ant                          | What's New                                                                                                    |
| Sign up for the ontariocollege | .Ca<br>Introducing Sign in with Google<br>You can now use the 'Sign in with Google' option to access                                              |
| OR                             | Tip: For new users, we recommend using your personal                                                                                              |
| Have an account? Log in        | enan advises of trade all OCAS account. Avoid Using<br>school email address cause you may lose access to that<br>email address once you graduate. |
| Contact Us Privacy             | ierms of Use                                                                                                    |

- 4. Enter your Google email address and click **Next**.
- 5. Enter your Google password and click **Next**.

The Complete Registration page opens and displays the name from your Google account.

| OCAS |                                                                                                    | Français |
|------|----------------------------------------------------------------------------------------------------|----------|
| - Wa | Complete Registration                                                                                                    |          |
|      | Legal First / Given Name                                                                                                    |          |
|      | Patti                                                                                                    |          |
|      | Legal Name (as it appears on your health card or passport)                                                                                                    |          |
|      | Legal Last / Family Name                                                                                                    |          |
|      | Flemington                                                                                                    |          |
|      | Legal Name (as it appears on your health card or passport)                                                                                                    |          |
|      | Security Questions Please select 3 unique security questions and provide an answer to each. In the event that you need to call our support staff, these questions and answers will be used to verify your identity. | Qa.      |
|      | 1st Security Question and Answer                                                                                                    |          |
|      | Question                                                                                                    |          |
|      | Select a security question                                                                                                    |          |
|      | Answer                                                                                                    |          |
|      |                                                                                                    |          |
|      | 2nd Security Question and Answer Question                                                                                                    |          |
|      | Select a security question                                                                                                    |          |
|      | Answer                                                                                                    |          |

- 6. If required, update your first and last name to match the name on your legal documents.
- 7. In the **Security Questions** section, choose questions from the list or create your own.

8. Select the I have read and understand the Personal Information Privacy Statement check box; then click Finish.

Follow the on-screen instructions to finish setting up your account.

Your new account profile opens where you can begin adding personal information and details about your education.

#### **Logging in to Your Account**

To log in to your account:

- 1. Go to ontariocolleges.ca and click **Apply Now**.
- 2. On the Canadian Applicants card, click Log In.

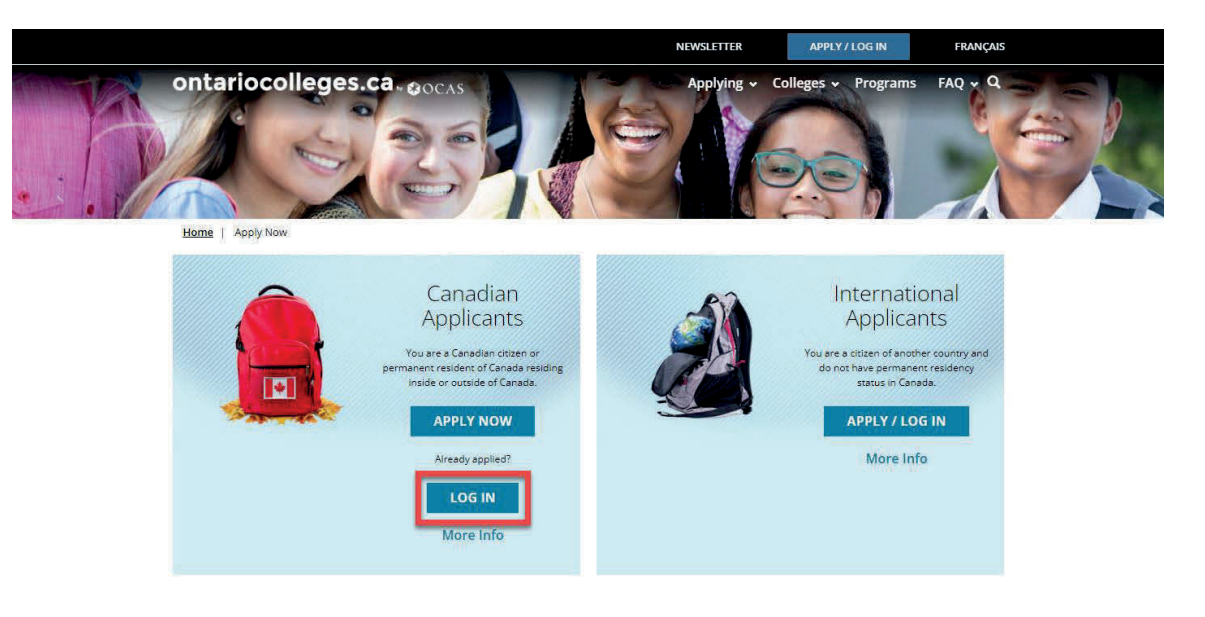

3. Click Continue with Google.

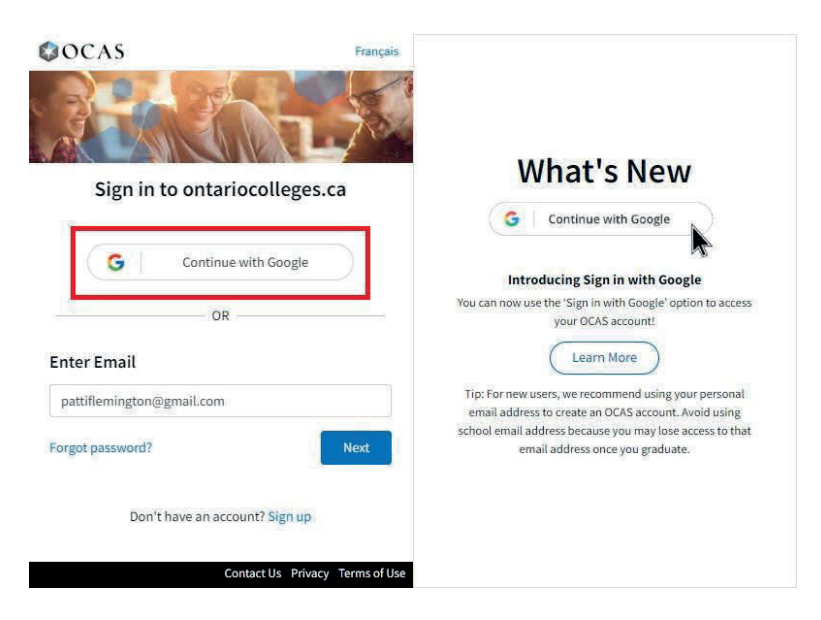

- 4. Enter the email address for your Google account and click **Next**.
- 5. Enter your password and click **Next**.

Your Profile page opens.

**Tip**: If you have an existing OCAS account that you previously created using your Google mail account, you can use the "Sign in with Google" to log in to your OCAS.

- 1. In the Sign in dialog box, click **Continue with Google**.
- 2. Enter the email address for your Google account and click **Next**.
- 3. Enter your password and click **Next**.

A verification code is sent to your Google account email; this code is valid for five minutes.

4. Enter the verification code; then click **Verify**.

After the code is verified, you can access your OCAS account.